## **Creating a Team**

| Once you are logged in, click on the league that you wish to join                                                                                                    | Competitive Volleyball<br>Payment: \$115.00 Team Upcoming JUL 31 Midnight - SEP 20 Midnight<br>Join Teams Until: 11/30/23 Midnight   Open (Men's height) Volleyball<br>Payment: \$115.00 Team Upcoming JUL 31 Midnight - SEP 20 Midnight<br>Join Teams Until: 11/30/23 Midnight   Rec Volleyball<br>Payment: \$115.00 Team Upcoming JUL 31 Midnight - SEP 20 Midnight<br>Join Teams Until: 11/30/23 Midnight   Women's Volleyball<br>Payment: \$115.00 Team Upcoming JUL 31 Midnight - SEP 20 Midnight<br>Join Teams Until: 11/30/23 Midnight   Women's Volleyball<br>Payment: \$115.00 Team Upcoming JUL 31 Midnight - SEP 20 Midnight<br>Join Teams Until: 09/20/23 Midnight                                                                                                    |
|----------------------------------------------------------------------------------------------------|----------------------------------------------------------------------------------------------------|
| Click "Create Team"                                                                                                    | + Create Team                                                                                                    |
| Complete the quiz for the league you are trying<br>to join. You must get every question right to pass,<br>so make sure you read the league rules first.                                                                                                    | Pass below quiz to create a team<br>Display below the set of section of the section of the section |
| After completing the quiz, enter the following<br>information:<br>Team name<br>Team logo<br>Select if you want to auto accept members to<br>your team<br>Indicate if you are looking for free agents<br>Set when you wish to receive game reminders<br>Phone number<br>Carrier | Team     Team Name     Team Name     Team Name     Team Name     Team Name     Team Name     Team Name     Team Name     Team Name     Team Name     Coptions     Looking For Free Agents     Team Name     Day Of Claime     Day Of Claime     Contact Info     Contact Info     StashTel     StashTel                                                                                                    |
| Click "Create Team"                                                                                                    | Create Team                                                                                                    |
| Set the times during the evening that work best<br>for your team. We will do our best to work with<br>these request, but we may not be able to always<br>honour it.<br>Once you have set the times, click "Submit"                                                             | Regular season: 9/25/2023 to 11/30/2023     Click the: Available button below to mark your team's unavailability.     You can mark up to 0 times as unavailability.     You can mark up to 0 times as unavailable     Week View   Detailed View     None   (0) Times/Week.     Note: to remove unavailable time by clicking any event in the calendar.     Image: to day   month week day     List                                                                                                    |
| Make sure you click the Team payment link to pay for your team. Your team will not be approved and will not be included in the schedule if the team is not paid for.                                                                                                    |                                                                                                    |